## 受講料お引落口座登録のご案内

この度は、サテライトテニススクール,TeamSatelliteにお申込みいただきありがとうございます。 以下の方法で会員登録サイトへアクセスいただき、お客様の情報の登録および会費をお支払いただく方法 をご選択ください。 登録後は、マイページへアクセスすることができるようになりますので、お客様情報の変更や、お支払方法の 変更はマイページにログインして行ってください。 ご不明点がありましたら当社までお問合せください。

【登録サイトへのアクセス方法】

OURLからアクセスする場合

下のURLへアクセスしてください

https://ks.resona-gr.co.jp/web/shop/SP/

OQRコードからアクセスする場合

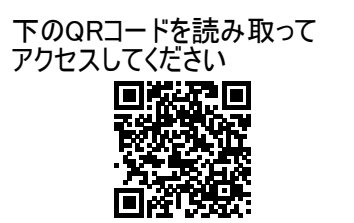

【操作手順について】

- Step1. 登録サイトヘアクセス
- ◆上に記載のURLまたはQRコードで登録サイトへアクセスしてください。
- Step2. 利用規約・メール認証
  - ◆利用規約をご確認の上、メールアドレスを入力してください。
  - ◆入力いただいたメールアドレス宛に、認証メールが届きます。
  - ◆認証メールに記載の「メール認証用URL」にアクセスしてください。
- Step3. コース選択
  - ◆コースを選択してください。
- Step4. 会員登録
  - ◆お客さまの情報を入力してください。
- Step5. お支払方法選択
  - ◆お支払方法を選択・登録してください。

以上で登録が完了します。

今後、マイページで支払い履歴の閲覧や支払口座情報の変更等を行うことができます。

【ご注意事項】

※「会費のお支払口座」は、通常、ご利用いただいている金融機関の口座を登録されると便利です。 ※登録にあたり、お取引の金融機関から本人確認を求められます。確認方法は金融機関により異なります が、キャッシュカードの暗証番号・生年月日・カナ氏名・通帳残高等の入力が求められます。通帳をご用意 の上、お手続きください。

※推測されやすい暗証番号(生年月日、電話番号、同一数字、連続数字等)をご利用の場合、取引金 融機関によっては取扱いができないことがあります。

【お問い合わせ先】

ご不明な場合は、以下までお問い合わせください。 08075974335 (受付時間:平日9:00~16:00)